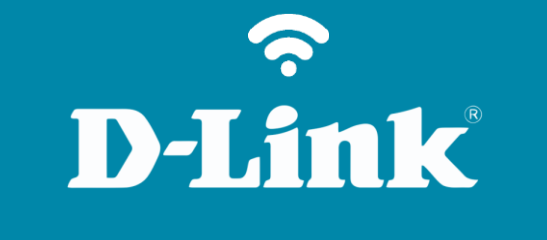

Configuração em Modo IP Estático

DCS-932L

## DCS-932L

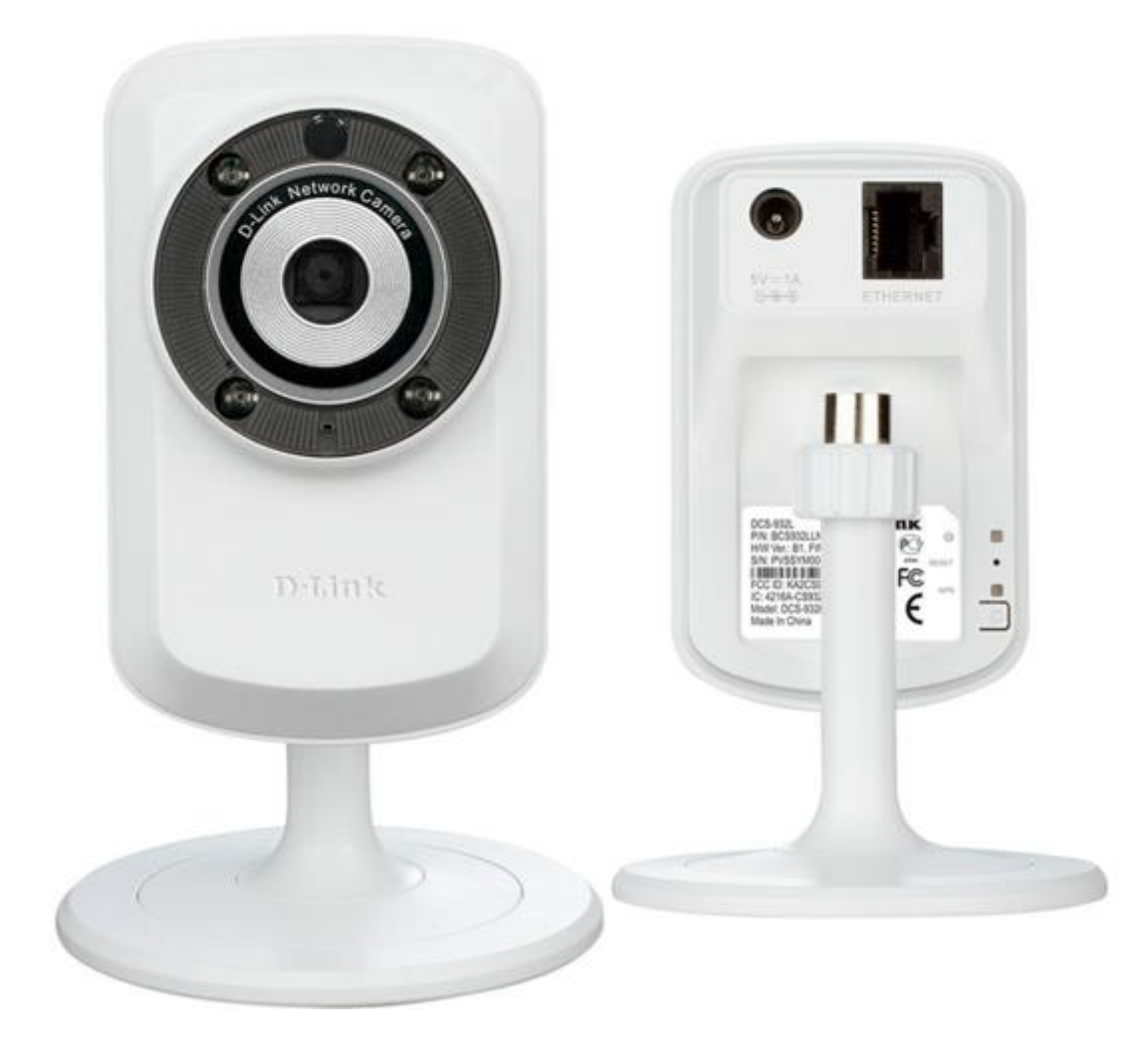

**D-Link** 

2

## Procedimentos para configuração em Modo IP Estático

1- Para realizar o procedimento de **Configuração Wireless** o computador e a câmera IP devem estar conectados via cabo Ethernet nas portas LAN do seu **Roteador**.

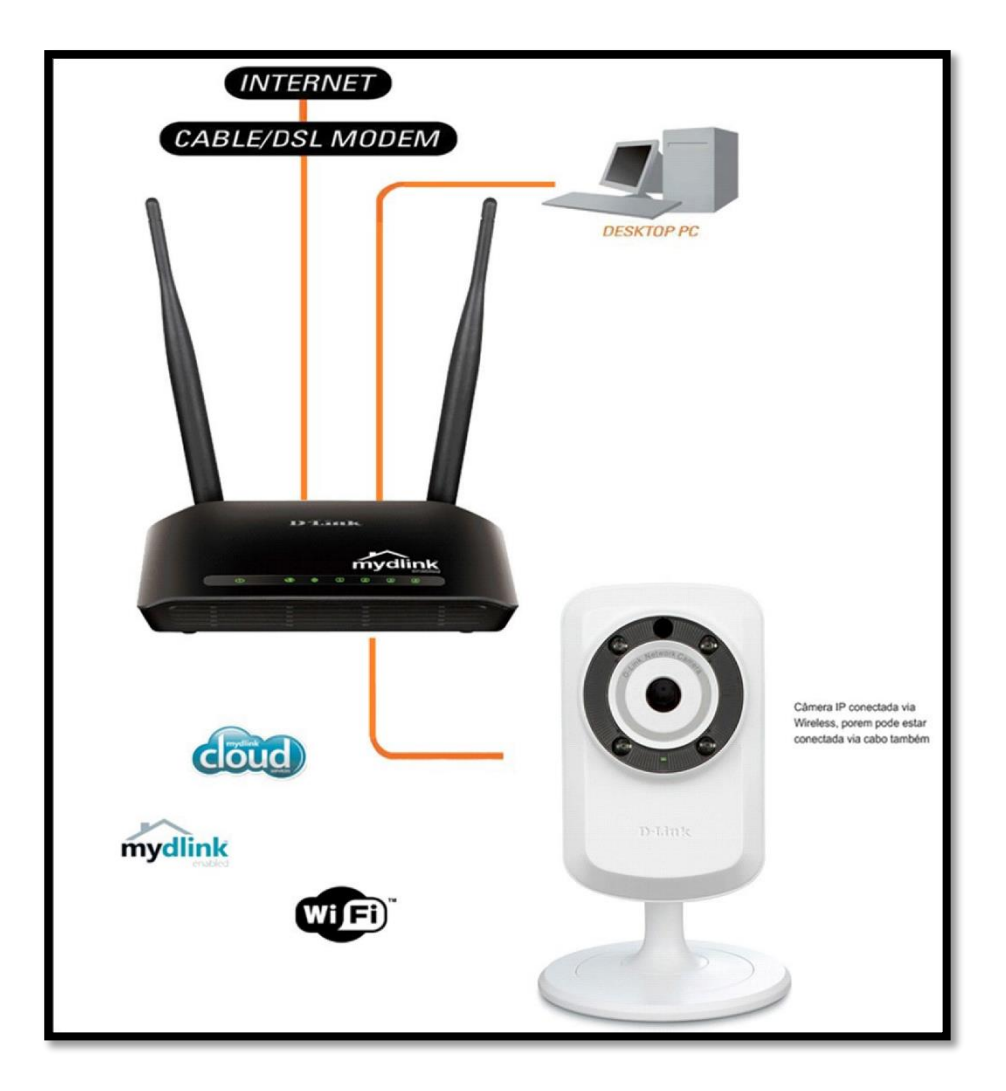

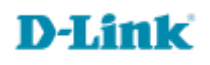

2- Acesse a página de configuração com o IP que foi anotado durante a instalação junto ao Mydlink, abra o Internet Explorer e digite na barra de endereços o IP da câmera e tecle Enter. Veja o exemplo abaixo, neste exemplo usamos o IP Padrão da Câmera.

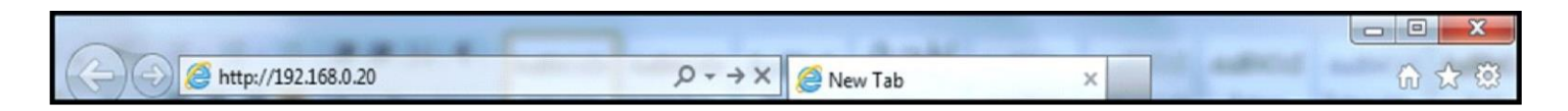

No centro da tela abrirá os campos para autenticação.

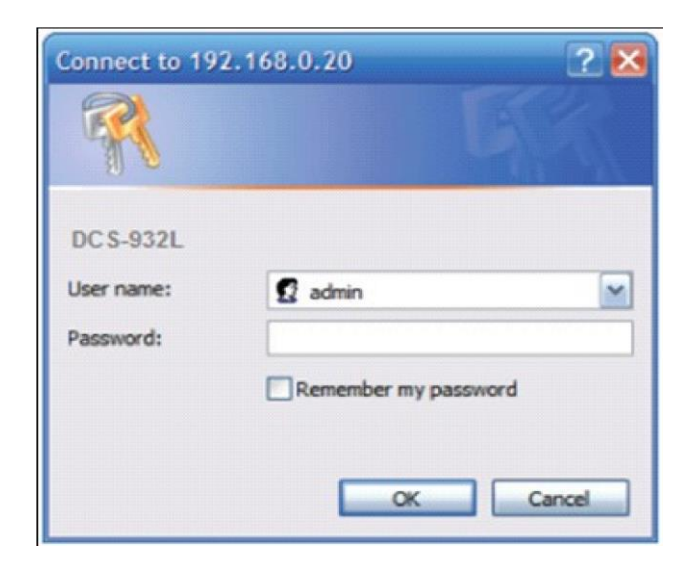

O usuário e senha padrão do equipamento é:

User Name: admin

Password: (digite a senha cadastrada junto ao Mydlink

Caso não colocou senha deixe o campo em branco) Clique apenas em **Ok**.

Acesse • www.dlink.com.br

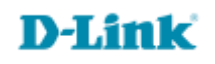

3- Após acessar as configurações da câmera clique na guia Setup e em seguida em Network Setup.

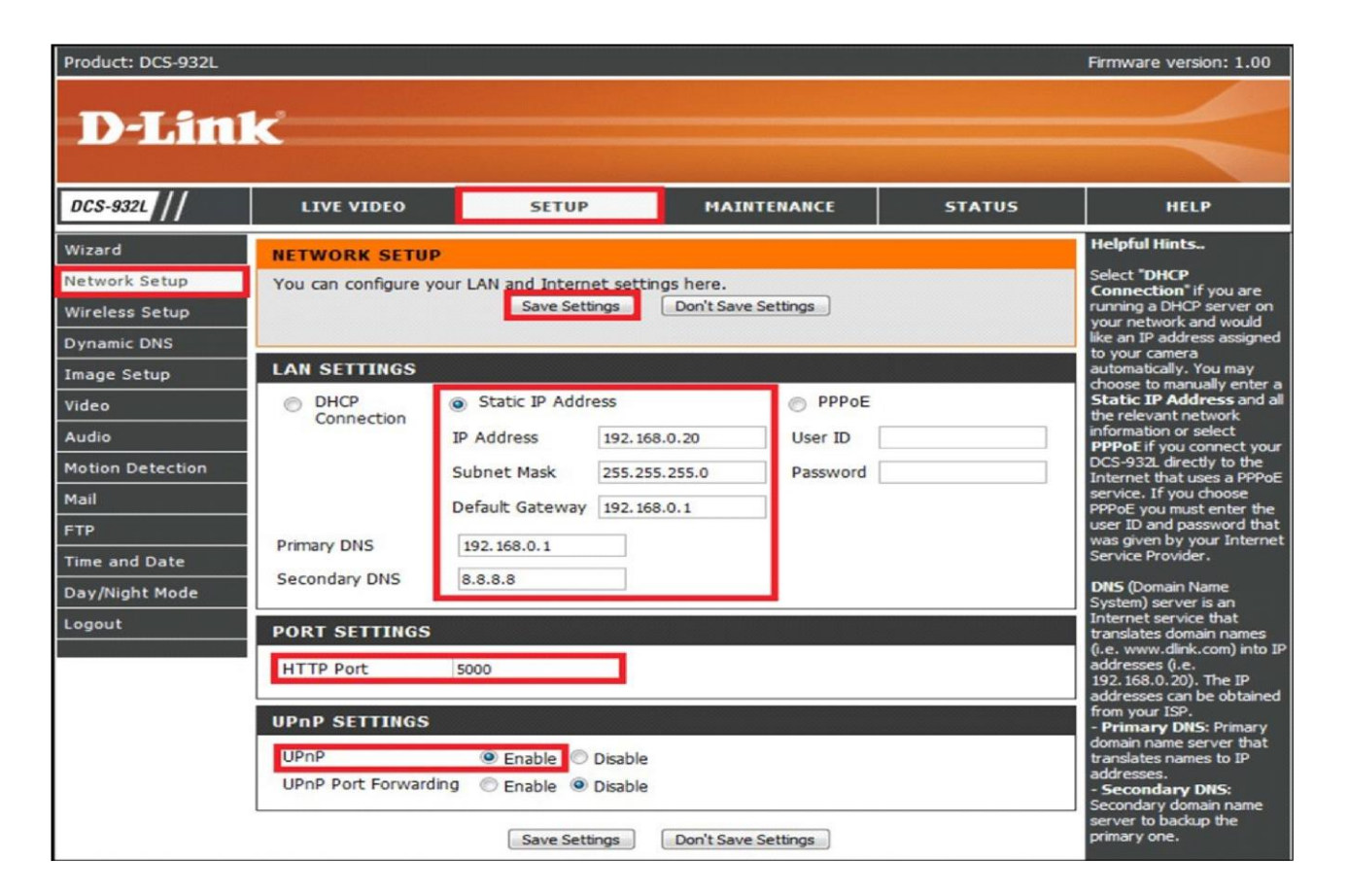

## Altere os seguintes campos:

Static IP Address: Coloque os IP's da sua rede

HTTP Port: altere a porta de acesso Web UPnP: Enable

**Obs**.Se a sua câmera foi configurada em Static IP address, para saber o IP da sua câmera, basta acessar o seu roteador e verificar no DHCP do roteador, qual IP foi atribuído para câmera.

4- Na tela de configuração realize os procedimentos abaixo indicados.

| D-Link           |                                                                          |                    |                           |           |                                                                                                    |
|------------------|--------------------------------------------------------------------------|--------------------|---------------------------|-----------|----------------------------------------------------------------------------------------------------|
| DCS-932L         | LIVE VIDEO                                                               | SETUP              | MAINTENANCE               | STATUS    | HELP                                                                                                    |
| Wizard           | WIRELESS SETUP                                                           |                    |                           |           | Helpful Hints                                                                                                    |
| Network Setup    | In this section, you can configure the wireless settings of your camera. |                    |                           |           | You may enable the<br>wireless setting on your<br>camera and connect to a                                                                                                    |
| Wireless Setup   | Save Settings Don't Save Settings                                        |                    |                           |           | ame a and connect to a<br>wireless network by<br>entering the SSID (unique<br>name of your wireless<br>network), or click the Site<br>Survey button to select<br>an available wireless<br>network. Then you may<br>choose a channel number.<br>When there is interference<br>from the wireless networks<br>that overlap with one<br>amother user is wird hones |
| Dynamic DNS      | WIRELESS SETTINGS                                                        |                    |                           |           |                                                                                                    |
| Image Setup      | Enable Oisable                                                           |                    |                           |           |                                                                                                    |
| Video            | BASIC WIRELESS SETTINGS                                                  |                    |                           |           |                                                                                                    |
| Audio            |                                                                          |                    |                           |           |                                                                                                    |
| Motion Detection | Channel                                                                  | Teste              |                           |           | the channel to obtain<br>maximum performance from                                                                                                    |
| Mail             | Connection Mode                                                          | Infrastructure O A | d-Hoc                     |           | your connection.                                                                                                    |
| FTP              | Site survey                                                              |                    |                           |           | There are two connection<br>modes. Infrastructure is<br>a wireless connection using<br>an access point as the<br>transmission point of all                                                                                                    |
| Time and Date    | WIRELESS SECURITY MODE                                                   |                    |                           |           |                                                                                                    |
| Day/Night Mode   | Security Mode                                                            | ◎ None ◎ WEP       | WPA-PSK / WPA2-PSK        |           | wireless devices. Ad-Hoc<br>is a wireless connection                                                                                                    |
| Logout           |                                                                          |                    |                           |           | point, which connects the<br>PC directly to the DCS-                                                                                                    |
|                  | WPA-PSK / WPA2-PSK SETTINGS                                              |                    |                           |           | 930L.                                                                                                    |
|                  | Pre-Shared Key                                                           | 12345678           | (8-63 ASCII or 64 HEX cha | aracters) | For security there are<br>three choices of wireless                                                                                                    |
|                  | Save Settings Don't Save Settings                                        |                    |                           |           | end your, Hore, WCP,<br>PSK. Select the same<br>encryption method that is<br>being used by your wireless<br>device/router. If you have                                                                                                    |

Clique em Setup e depois em Wireless Settings

Wireless Settings: (Enable)

SSID: (Nome da sua rede sem fio)

**Connection Mode**: (Infrastructure)

Site Survey: (Ao clica neste botão vai abri uma janela com a lista de redes disponíveis localiza a sua e clique em Connect).

Wireless Security Mode: (Obs.: Selecione a mesma Criptografia configurada em seu Roteador)

Pré-Shared Key: (Insira a senha da sua rede sem fio)

Salve as configurações em Save Settings.

5- Testando a conexão com a rede sem fio. Retire o cabo da câmera e do roteador.

## Teste de Ping

X C:\Windows\system32\cmd.exe . C:\Users\D-Link>ping 192.168.0.20 -Pinging 192.168.0.1 with 32 bytes of data: Reply from 192.168.0.1: bytes=32 time<1ms TTL=64 Reply from 192.168.0.1: bytes=32 time<1ms TTL=64 Reply from 192.168.0.1: bytes=32 time<1ms TTL=64 Reply from 192.168.0.1: bytes=32 time<1ms TTL=64 Ping statistics for 192.168.0.20 Packets: Sent = 4, Receivea = 4, Lost = 0 (0% loss), Approximate round trip times in milli-seconds: Minimum = Oms, Maximum = Oms, Average = Oms C:\Users\D-Link>\_

**D-Link** 

Para verificar a conexão com a rede sem fio abra o Promp de comando no Menu Iniciar >> Todos os programas
>> Acessórios >> Promp de Comando.

Agora Digite Ping dê um espaço na barra de espaço e digite o IP da câmera, neste exemplo 192.168.0.20 e tecle Enter.

Verifique agora Ping Satatistics ou Estátistica do Ping Packets ou Pacotes:

Sent (Enviados) = 4, Received (Recebidos) = 4 Loss (Perdidos) = 0

Veja que nos testes realizados como exemplo acima foi feito um de **ping** para **192.168.0.20** foram **enviados** = 4 pacotes e **recebidos** = 4 e não teve nenhuma perca de pacotes isso significa que a conexão com a rede sem fio foi realizada com sucesso.

Configuração realizada com sucesso.

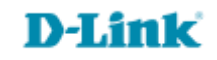

Suporte Técnico www.dlink.com.br/suporte